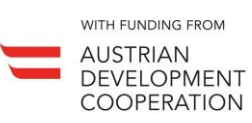

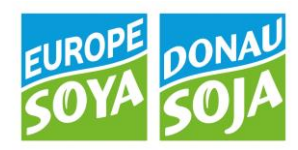

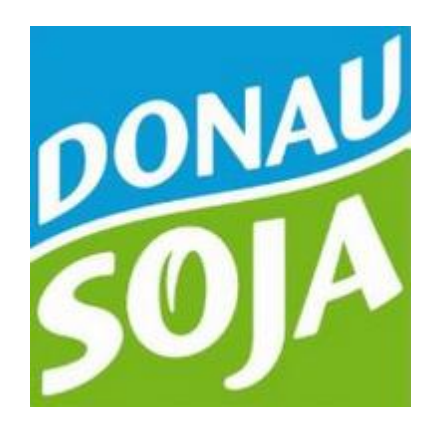

# Donau Soja IT Portal

# Benutzerhandbuch

Version 2022-08-23

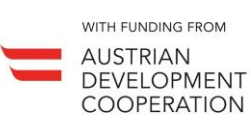

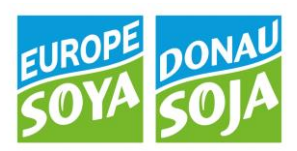

## Inhalt

| 1.    | BENUTZEROBERFLÄCHE                           | 2  |
|-------|----------------------------------------------|----|
| 1.1   | Allgemeine Funktionen                        | 2  |
| 1.2   | Login                                        | 2  |
| 1.3   | Startseite                                   |    |
| 1.3.1 | Benutzerdaten                                | 2  |
| 1.3.2 | 2 Auswählen eines Partners                   |    |
| 1.3.3 | 3 Aufgabenliste                              |    |
| 1.3.4 | 1 Aufgaben                                   | 3  |
| 2.    | AUFGABEN                                     | 4  |
| 2.1   | Registrierung Partner                        | 4  |
| 2.1.1 | Partnerdaten ändern                          | 5  |
| 2.2   | Kontrolle                                    | 6  |
| 2.2.1 | Kontroll-Kurzbericht                         | 6  |
| 2.2.2 | 2 Zertifizierung DS                          | 7  |
| 2.3   | Erntemeldung (Ersterfasser)                  | 8  |
| 2.4   | Chargenzertifizierung                        | 10 |
| 2.4.1 | Antrag Chargenzertifikat                     | 10 |
| 2.4.2 | 2 Chargenzertifizierung über mehrere Chargen | 11 |
| 2.5   | Europe Soya                                  | 13 |
| 2.5.1 | l Zertifizierung ES                          | 13 |
| 2.5.2 | 2 Europe Soya Erntemeldungen                 | 14 |
| 2.5.3 | 3 Europe Soya Chargenzertifizierung          | 15 |

Für weitere Informationen stehen wir gerne zur Verfügung!

Veronika Platzer, MA Quality Manager <u>quality@donausoja.org</u> +43 (0)1/512 17 44 19

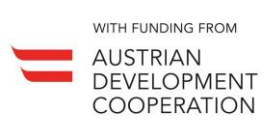

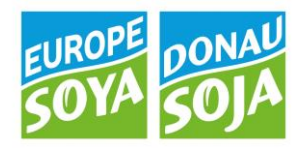

### 1. BENUTZEROBERFLÄCHE

#### **1.1 ALLGEMEINE FUNKTIONEN**

Das Portal wird als Schnittstelle zwischen Kontrollstellen und Donau Soja zur Eingabe bzw. Übermittlung von Partnerdaten, Kontrollberichten und Zertifikaten genutzt. Zudem wird das Rückverfolgbarkeitssystem mittels Chargenzertifikaten über das Portal verwaltet.

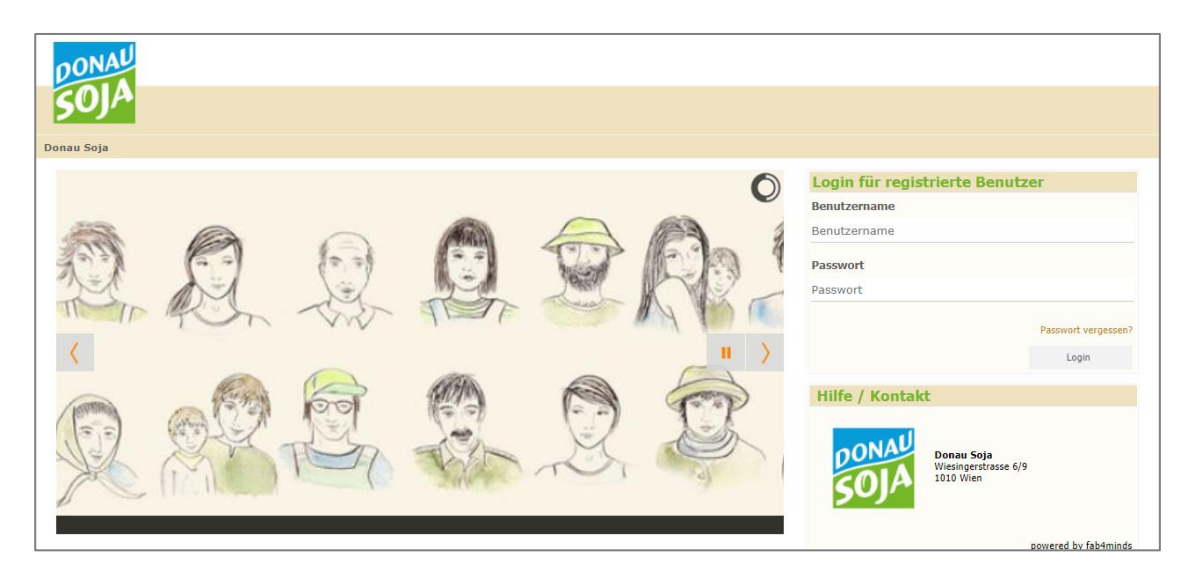

#### 1.2 LOGIN

Das Portal ist über folgende URL in Ihrem Browser erreichbar: https://portaldanubesoya.fab4minds.com/ACM/faces/form/portal/login/home\_portallogin.xhtml

| Login für registrierte Benutzer |                     |  |  |  |  |
|---------------------------------|---------------------|--|--|--|--|
| Benutzername                    |                     |  |  |  |  |
| Benutzername                    |                     |  |  |  |  |
| Passwort                        |                     |  |  |  |  |
| Passwort                        |                     |  |  |  |  |
|                                 | Passwort vergessen? |  |  |  |  |
|                                 | Login               |  |  |  |  |

Ihre Log-In Daten erhalten Sie von Donau Soja. Kontaktieren Sie bitte <u>quality@donausoja.org</u> für weitere Informationen. Ein neues Passwort kann von einem bereits registrierten Benutzer bei Bedarf unter "Passwort vergessen?" angefordert werden.

#### **1.3 STARTSEITE**

#### 1.3.1 BENUTZERDATEN

Nach dem Log-In kommen Sie auf die Startseite des Portals.

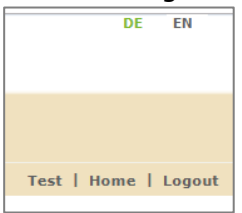

In der rechten oberen Ecke befinden sich der Logout Button sowie die verfügbaren Sprachen. Darunter steht der Name des eingeloggten Benutzers. Durch Klicken auf den darunter stehenden Benutzernamen ( $\rightarrow$  "User data") kann der Benutzer sein Passwort und seine Kontaktdaten ändern.

Seite 2

**DONAU SOJA** Donau Soja - for Promoting European Soya Production

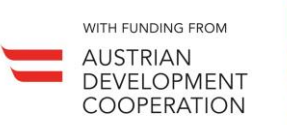

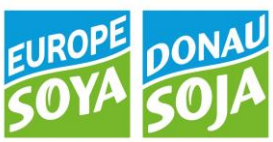

#### 1.3.2 AUSWÄHLEN EINES PARTNERS

Unter "ACHTUNG: Sie bearbeiten jetzt folgenden Partner:…" wird ein bereits im System erfasster Partner (Betrieb) ausgewählt, für den Aufgaben erstellt werden sollen. (Anmerkung: Wurde der Partner noch nicht angelegt, so geschieht dies unter der Aufgabe CRM → "Registrierung Partner").

| DONAU<br>SOJA                                                                                           | DE  | EN    | п   | CS     | HR | SR     |
|----------------------------------------------------------------------------------------------------|-----|-------|-----|--------|----|--------|
| Platzer Veronika   Donau Soja                                                                           | Pla | atzer | Hon | ne   F | AQ | Logout |
| Neuigkeiten                                                                                             |     |       |     |        |    |        |
| Willkommen im Donau Soja QS Portal                                                                      |     |       |     |        |    |        |
| Downloads<br>Hier finden Sie einige für die Kooperation mit Donau Soja wichtige Dokumente.<br>> Details |     |       |     |        |    |        |
| ACHTUNG! Sie bearbeiten ietzt folgenden Partner: Platzer Veronika                                       |     |       |     |        |    |        |
| Ms Plazer Veronika<br>Wiesingerstrasse 6/9<br>1010 Wen S                                                |     |       |     |        |    |        |

Um Daten für einen Partner erfassen zu können, wechselt man den Partner mithilfe des Fernglases. Klickt man auf das Fernglas, gelangt man auf die Suchseite. Hier findet man alle Partner, die hinterlegt haben, dass sie von der entsprechenden Kontrollstelle kontrolliert werden. Dort kann man nach dem gewünschten

Partner suchen und mit einem Klick auf die passende Zeile, auswählen. Klickt man auf 🎱 erhält man einen Überblick über die Daten des aktuell ausgewählten Partners und kann diese bearbeiten.

**WICHTIG**: WÄHLEN SIE UNBEDINGT DEN ZU BEARBEITENDEN PARTNER ÜBER DAS FERNGLAS AUS, <u>BEVOR</u> SIE EINE DER UNTEN ANGEFÜHRTEN AUFGABEN STARTEN!!!

#### 1.3.3 AUFGABENLISTE

Unter "**Aufgabenliste**" findet man Überblickslisten über bereits begonnene und erledigte Aufgaben, wie registrierte Betriebe, hochgeladene Zertifikate und Kontrollberichte, Erntemeldungen und ausgestellte Chargenzertifikate.

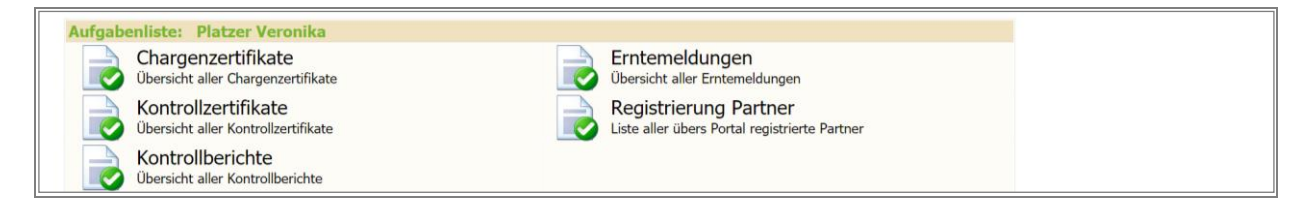

#### 1.3.4 AUFGABEN

Unterhalb der Aufgabenliste sind unter "Warenfluss", "CRM", "Kontrolle" und "Chargenzertifizierung" alle Aktionen (Aufgaben) gelistet, die für einen Partner durchgeführt werden können.

Seite 3

**DONAU SOJA** Donau Soja - for Promoting European Soya Production

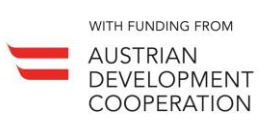

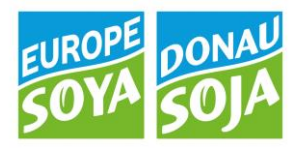

### 2. AUFGABEN

Folgende Aufgaben können im Portal erstellt werden:

| Waren  | luss                                                                                                    |                                                                                         |
|--------|----------------------------------------------------------------------------------------------------|-----------------------------------------------------------------------------------------|
|        | Erntemeldung (Ersterfasser)<br>Meldung oder Nachmeldung der eingelagerten DS Erntemengen<br>(01.09. des Erntejahres - 31.08. des Folgejahres) |                                                                                         |
| CRM    |                                                                                                    |                                                                                         |
|        | Registrierung Partner<br>Anlage eines neuen Partners                                                                                          | Todo für Donau Soja                                                                     |
| Kontro | le                                                                                                    |                                                                                         |
|        | Erstzertifizierung DS<br>Upload des ersten Betriebszertifikats                                                                                | Kontrollbericht<br>Eingabe eines Kontroll-Kurzberichts und Upload weiterer<br>Dokumente |
|        | Zertifizierung DS<br>Upload eines Folgezertifikats                                                                                            |                                                                                         |
|        | Erstzertifizierung ES<br>Upload des ersten Betriebszertifikats                                                                                | Zertifizierung ES<br>Upload eines Folgezertifikats                                      |
| Charge | nzertifizierung                                                                                                    |                                                                                         |
|        | Antrag Chargenzertifikat<br>Erstellung eines Chargenzertifikats                                                                               | Chargenzertifikat stornieren<br>Stornierung eines Chargenzertifikats                    |

#### 2.1 REGISTRIERUNG PARTNER

Schein ein Partner nach Klicken auf das Fernglas in der Partnersuche nicht auf, wurde er noch nicht im Donau Soja System erfasst und kann er unter dem Punkt "Registrierung Partner" neu angelegt werden. Hier soll sowohl das Unternehmen, als auch ein Hauptansprechpartner erfasst werden. Zusätzlich zu den Partnerdaten wird mit der Betriebsfunktion festgelegt um welche Art von Partner es sich handelt – z.B. Händler, Mischfutterwerk, Ersterfasser, etc. Eine Mehrfachauswahl ist möglich.

| Partner                     |                                                     |                      |
|-----------------------------|-----------------------------------------------------|----------------------|
| Hier könnnen Sie in Ihre Pa | rtner und Firmendaten einsehen und diese verändern. |                      |
| Ansprechpartner Anrede:*    | ▼                                                   |                      |
| Ansprechpartner Titel:      |                                                     |                      |
| Ansprechpartner Vorname:    |                                                     |                      |
| Ansprechpartner Nachname:*  |                                                     |                      |
| Bezeichnung Unternehmen:*   |                                                     |                      |
| Strasse:*                   |                                                     |                      |
| PLZ:*                       | Ort:                                                | *                    |
| Land:*                      | Austria 🔻                                           |                      |
| Telefon:                    |                                                     |                      |
| Fax:                        |                                                     |                      |
| Mobil:                      |                                                     |                      |
| E-Mail:*                    |                                                     |                      |
| Betriebsfunktion            |                                                     |                      |
| Betriebsfunktion            | Bitte auswählen 💌                                   |                      |
|                             | Sonstiger Partner                                   |                      |
|                             |                                                     |                      |
|                             |                                                     | Partner registrieren |
|                             |                                                     | Zurück               |
|                             |                                                     |                      |

Address Wiesingerstraße 6/9 1010 Vienna, Austria + 43 1 512 17 44 10

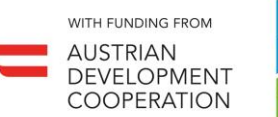

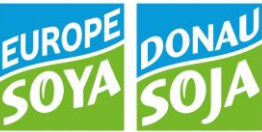

Mit Klick auf "Partner anlegen" wird der Partner gespeichert, der Kontrollstelle zugewiesen, die ihn angelegt hat, und die Donau Soja Organisation über die Neuanlage des Partner informiert.

#### 2.1.1 PARTNERDATEN ÄNDERN

Sie haben die Möglichkeit Änderung an den Betriebsdaten Ihrer Kunden vorzunehmen. Dazu wählen Sie wie gewohnt den Partner aus und klicken dann auf folgendes Symbol:

| ACHTUNG! Sie              | bearbeiten jetzt folgenden Partner: | Test |
|---------------------------|-------------------------------------|------|
| Test<br>Test<br>3434 Test | <b>1</b>                            |      |

Hier können Sie nun folgende Änderungen selbst vornehmen:

- 1 Kontaktdaten des Partners ändern
- **2** Betriebsfunktionen (z.B. Lagerstelle, Erstverarbeiter etc.) ergänzen oder löschen
- **3** Betriebsstätten hinzufügen

**4** zusätzliche Ansprechpartner anlegen

| Partner: 435/01 Test                            |                      |           | 2                                        |                                 |                            |
|-------------------------------------------------|----------------------|-----------|------------------------------------------|---------------------------------|----------------------------|
| Anschrift: 3434 Test, Test                      |                      |           |                                          |                                 |                            |
|                                                 |                      |           | Stammdaten                               |                                 |                            |
| Adressen                                        |                      | 1         | Hauptadresse                             |                                 |                            |
| Hauptadresse                                    |                      |           | Adresstyp:                               | Hauptadresse                    |                            |
| Test                                            |                      |           | Anrede:                                  |                                 | ▼                          |
| 3434 Test                                       | l.                   | 2         | Titel:                                   |                                 |                            |
| test@donausoja.org                              |                      |           | Bezeichnung/Nachname:*                   | Test                            |                            |
| Adresse hinzufugen                              |                      | 1         | Bezeichnung2/Vorname:                    |                                 |                            |
| Details                                         |                      |           | Strasse:*                                | Test                            |                            |
| Status:*                                        | Zertifiziert         |           | PLZ:*                                    | 3434 🤁                          |                            |
|                                                 |                      |           | Ort:*                                    | Test                            |                            |
| Setriebsfunktion/Partner                        | gruppe               | 22        | Region/Land:*                            | Österreich                      |                            |
| Bi                                              | rte auswanien        |           | Telefon/DW:                              |                                 | ~                          |
| Lager                                           | stelle ·             |           | Fax:                                     |                                 | <b>1</b>                   |
| Erster                                          | idssel               |           | Mobil:                                   |                                 | 8                          |
| Altin                                           | ar Warenflucenartner |           | E-Mail:*                                 | test@donausoja.org              |                            |
| AKUV                                            | a warennusspartner   |           | Webadresse:                              |                                 | Q                          |
| Kontrolle - wird kontrollie                     | ert von              |           |                                          |                                 | Zeige nur gültige Par      |
| Bezeichnung                                     |                      |           | Funktion<br>Funktion Zusatz<br>Abteilung | Gültig                          |                            |
| Donau Soja<br>Wiesingerstrasse 6/9<br>1010 Wien |                      |           |                                          | Von: * 06-04-20<br>Bis:         | 17 <sup>mm</sup><br>1      |
| Partner hinzufügen                              |                      | usoja.org |                                          |                                 |                            |
| • Beziehung hinzufü                             | gen                  |           |                                          |                                 |                            |
| Beziehung:                                      |                      |           | ▼ + H                                    | inzufügen                       |                            |
| Ansprechpartner für Hau                         | ptadresse            |           |                                          | 🗍 Früher                        | e Ansprechpartner anzeigen |
| Ansprechpartner hinzuf                          | ügen                 |           |                                          | 4. +Ansprechpartner Schnellania | ge                         |
|                                                 |                      |           |                                          |                                 | Speichern Zurück           |

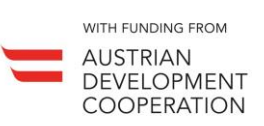

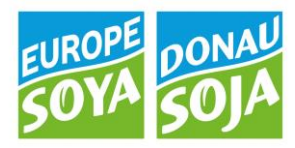

#### 2.2 KONTROLLE

#### 2.2.1 KONTROLL-KURZBERICHT

Wird ein Kontroll-Kurzbericht erstellt, so muss zuerst der gewünschte Partner auf der Startseite durch das Fernglas gewählt werden. Der Partner, der auf der Startseite ausgewählt wurde, scheint automatisch im oberen Bereich der Umfrage auf.

Alle mit \* gekennzeichneten Felder sind Pflichtfelder. Anstatt jede Abweichung einzeln einzugeben, ist es möglich die ausgefüllten Checklisten und Berichte als Anhang hochzuladen durch Klicken auf das Büroklammer Symbol. Beachten Sie, dass der Fragebogen zuerst gespeichert werden muss, bevor Dokumente hochgeladen werden können.

| mfrage von Test                                                     |                                          |                       |        |
|---------------------------------------------------------------------|------------------------------------------|-----------------------|--------|
| Partner: 4838/01 - Test                                             |                                          |                       |        |
| Anschrift: Teststreet 12, 3456 Test                                 |                                          |                       |        |
| ]quality@donausoja.org                                              |                                          |                       |        |
| Audit Kurzbericht                                                   |                                          |                       |        |
| Auditor                                                             | -                                        |                       |        |
|                                                                     | Denne Sein O Surres Sein O Nen Old Denne | Profession Considered |        |
| Kontrollierte Standards*                                            | Donau Soja 🔛 Europe Soya 🔛 Non-GM Danut  | e Region Standard     |        |
| Kontaktperson                                                       |                                          |                       |        |
| Kontakt Name                                                        |                                          |                       |        |
| Kontakt Mail                                                        |                                          |                       |        |
| Kontakt Telefon                                                     |                                          |                       |        |
| Risiko                                                              |                                          |                       |        |
| Herkunftsland                                                       | <b>T</b>                                 |                       |        |
| Risikostufe                                                         | ▼                                        |                       |        |
| Conductor and a set of                                              |                                          |                       |        |
| Sanktionseingabe ab 53                                              |                                          |                       |        |
| Datensatz # 1                                                       |                                          |                       |        |
|                                                                     |                                          |                       |        |
| Feststellung                                                        |                                          |                       |        |
|                                                                     | /i 🍊                                     |                       |        |
|                                                                     |                                          |                       |        |
| Maßnahme/Sanktion                                                   |                                          |                       |        |
| Letzte Zeile kopieren Leere Zeile hinzufugen                        |                                          |                       |        |
|                                                                     |                                          |                       |        |
|                                                                     |                                          |                       |        |
| Zusammenfassende Beurteilung und Gesamteindruck (mind. 3 Sätze)     |                                          |                       |        |
|                                                                     |                                          |                       |        |
| Kontrollor                                                          |                                          |                       |        |
| Name                                                                |                                          |                       |        |
| EMail                                                               |                                          |                       |        |
| Telefon                                                             |                                          |                       |        |
| Pertitionen*                                                        |                                          |                       |        |
| bestatigung                                                         |                                          |                       |        |
| 🗹 Ich bestätige die angeführten Informationen gemäß den Vorgaben vo | n Donau Soia erfasst zu haben.           |                       |        |
|                                                                     |                                          |                       |        |
| Laboruntersuchung                                                   |                                          |                       |        |
|                                                                     |                                          |                       |        |
| Anmerkung                                                           |                                          |                       |        |
|                                                                     |                                          |                       |        |
|                                                                     |                                          |                       |        |
|                                                                     |                                          |                       |        |
|                                                                     | Speichern                                | Löschen               | Zurück |

Sind alle relevanten Felder ausgefüllt und Dokumente hochgeladen, klicken Sie auf "Speichern" und anschließend auf "Kurzbericht abschließen".

**DONAU SOJA** Donau Soja - for Promoting European Soya Production

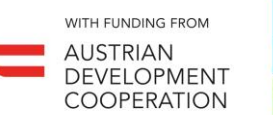

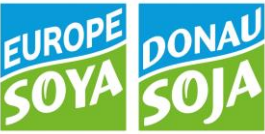

#### 2.2.2 ZERTIFIZIERUNG DS

Sobald ein Kontrollzertifikat für einen Partner ausgestellt wurde, soll dieses hier hinterlegt werden. Zuerst muss der gewünschte Partner auf der Startseite durch das Fernglas gewählt werden.

Wenn für einen (neuen) Partner erstmalig ein Zertifikat hinterlegt wird, gibt es hierfür eine eigene Aufgabe "Erstzertifizierung DS". Für die nachfolgenden Zertifikate gibt es die Aufgabe "Zertifizierung DS".

| Kontrolle                                                      |                                                                                         |
|----------------------------------------------------------------|-----------------------------------------------------------------------------------------|
| Erstzertifizierung DS<br>Upload des ersten Betriebszertifikats | Kontrollbericht<br>Eingabe eines Kontroll-Kurzberichts und Upload weiterer<br>Dokumente |
| Zertifizierung DS<br>Upload eines Folgezertifikats             |                                                                                         |

Der Partner, der auf der Startseite ausgewählt wurde, scheint automatisch im oberen Bereich der Umfrage auf. Anschließend wird angegeben von welchem Datum bis zu welchem Datum das Zertifikat gültig ist, und das Zertifikat selbst wird durch Klicken auf das Büroklammer Symbol als PDF hochgeladen.

| Umfrage                                                                                                    |                                                               |                          |                              |
|----------------------------------------------------------------------------------------------------|---------------------------------------------------------------|--------------------------|------------------------------|
| SID:                                                                                                    |                                                               | Erstellungsdatum:        | 15-10-2018                   |
| Status:                                                                                                    |                                                               | Aufgabe:                 | Erstzertifizierung DS        |
| Partner LFBIS/KI-Nr.;*                                                                                                    | 4838/01                                                       | Gruppe:*                 | CUST - Portal Kontrollstelle |
| Partner Bezeichnung:*                                                                                                    | Test 🗞                                                        | Benutzer:                | Test                         |
| Partner Anschrift:                                                                                                    | Teststreet 12<br>2455 Test                                    | Kontrollorgan:           |                              |
| Ansprechpartner:                                                                                                    | 5150 1650                                                     |                          |                              |
| Verantwortlicher Partner / Ausführender<br>Partner:                                                                                         | CSQA Certificazioni Srl<br>Via San Gaetano 74<br>36016 Thiene |                          |                              |
| Ausführungsdatum:                                                                                                    |                                                               |                          |                              |
| Anhang:                                                                                                    | Searbeiten                                                    |                          |                              |
| Umfrage von Test Partner: 4 Calify@consusupa.org Zertifizierung Externe Identifikationsnummer Gültig Von* Gültig Bis* Zertifikat* Anmerkung |                                                               | 15-10-2018<br>Bearbeiten |                              |
|                                                                                                    |                                                               |                          | Abschließen                  |
|                                                                                                    |                                                               |                          | Speichem Löschen Zurück      |

Klickt man auf "Abschließen" wird die Erfassung des Zertifikates abgeschlossen, und der Partner erhält den Status "Zertifiziert".

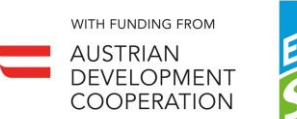

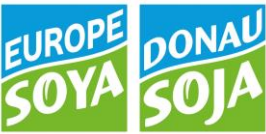

#### 2.3 ERNTEMELDUNG (ERSTERFASSER)

Nach der Ernteeinlagerung muss für die ersterfassenden Betriebe eine Erntemeldung angelegt werden. Dazu wählt man auf der Startseite den Menüpunkt "Erntemeldung (Ersterfasser)". Dann muss unter Hauptdaten die Filiale ausgewählt werden, für die die Erntemeldung erfasst werden soll.

|                 | Haupt               | daten    |           |           |              |               |             | Positionen   |   |   |
|-----------------|---------------------|----------|-----------|-----------|--------------|---------------|-------------|--------------|---|---|
| Hauptdaten      |                     |          |           |           |              |               | Dokument:   |              |   | 8 |
| 5ID:            | 1                   |          | Filiale:* |           | Donau Soja   | •             | Druckdatum: | 1            |   |   |
| Buchungsdatum:* | 15-10-2018 12:44:00 | <b>1</b> | Ausführer | nder:     |              | Y             | Dokument:   | Erntemeldung | Y |   |
| Status:*        | Abgeschlossen       | 7        | Verantwo  | rtlicher: |              | T             |             |              |   |   |
| Anmerkung:      |                     | /        | Anhang:   |           | 📎 Bearbeiten |               |             |              |   |   |
| Partner Daten   |                     |          |           |           |              |               |             |              |   |   |
| .FBIS/Kl-Nr.:*  | 4838/01 📎           | Strass   | e:        | Teststre  | et 12        |               |             |              |   |   |
| Kürzel:*        |                     | Hausn    | ummer:    |           |              |               |             |              |   |   |
| Bez/Nachn.:*    | Test<br>🔊           | PLZ:     |           | 3456      |              |               |             |              |   |   |
| Bez2/Vorn.:     |                     | Ort:     |           | Test      |              |               |             |              |   |   |
| Telefon:        |                     | Regior   | 1:        | Österre   | ch           |               |             |              |   |   |
| Mobil:          |                     |          |           |           |              |               |             |              |   |   |
|                 |                     |          |           |           | Partner 3    | Schnellanlage |             |              |   |   |

Wenn bereits eine Menge vorhanden ist, scheint diese unter Positionen auf und die neue Erntemenge kann zu der bestehenden Charge hinzugebucht werden. Dies erfolgt indem die neue Menge in das leere Feld am rechten Rand eingetragen wird.

#### ACHTUNG: EINHEIT IST KILOGRAMM!

| Erntemeldung                             |                                        |                                                                                          |                        |
|------------------------------------------|----------------------------------------|------------------------------------------------------------------------------------------|------------------------|
| На                                       | uptdaten                               | Po                                                                                       | ositionen              |
| Transaktionsbuchungen                    |                                        |                                                                                          |                        |
| Ersterfasser                             | Herkunft<br>Landw. Urspr.<br>Erntejahr | Charge aus Drop-Down auswählen oder wenn leer auf "+ neue Charge"<br>Vermarktungsprojekt | klicken Menge          |
| S000 DS Sojabohne roh (lt. Erntemeldung) | )                                      |                                                                                          |                        |
| Test LTD 🔻                               | AUT<br>2018                            | DS18101202   100.000 kg  Lagerbestand: 100.000 Incuc Charge DonauSoja                    | kg.                    |
|                                          |                                        |                                                                                          | 1                      |
|                                          |                                        | Spe                                                                                      | sichem Uzüzlien Zurück |

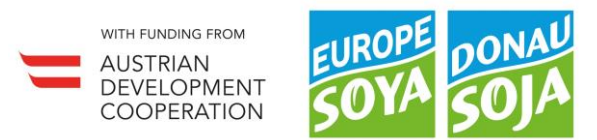

Wenn keine Charge vorhanden ist, so klicken Sie auf "+neue Charge" und eine neue Charge wird angelegt. Dann muss nur noch die Herkunft der Ware und die Menge eingetragen werden. Zum Abschließen klicken Sie auf "Speichern".

|                                   | Hauntdaten                             |                                                   | Positionen                                       |                |
|-----------------------------------|----------------------------------------|---------------------------------------------------|--------------------------------------------------|----------------|
|                                   | hauptuaten                             |                                                   | Positionen                                       |                |
| ransaktionsbuchungen              |                                        |                                                   |                                                  |                |
| Ersterfasser                      | Herkunft<br>Landw. Urspr.<br>Erntejahr | Charge aus Drop-Down auswä<br>Vermarktungsprojekt | ihlen oder wenn leer auf "+ neue Charge" klicken | Menge          |
| S000 DS soya bean-raw (acc. to ha | arvest notification)                   |                                                   |                                                  |                |
| Test LTD                          | ▼<br>2018                              | <mark>∳neue Charge</mark><br>DonauSoja            | V                                                | kg             |
|                                   |                                        |                                                   |                                                  |                |
|                                   |                                        |                                                   |                                                  |                |
|                                   |                                        |                                                   | Speichern                                        | Löschen Zurück |
| ntemeldung                        |                                        |                                                   |                                                  |                |
| remending                         |                                        |                                                   |                                                  |                |
|                                   | Hauptdaten                             |                                                   | Positionen                                       |                |
| ransaktionsbuchungen              |                                        |                                                   |                                                  |                |
| Ersterfasser                      | Herkunft<br>Landw. Urspr.<br>Erntejahr | Charge aus Drop-Down auswä<br>Vermarktungsprojekt | hlen oder wenn leer auf "+ neue Charge" klicken  | Menge          |
|                                   | arvest notification)                   |                                                   |                                                  |                |
| S000 DS soya bean-raw (acc. to ha |                                        |                                                   |                                                  |                |

Wenn nach dem Speichern eine Fehlermeldung aufscheint, erhält die Erntemeldung zunächst den Status "Prüfung notwendig". Nach Korrektur der fehlenden Eingaben kann der Status im Reiter "Hauptdaten" manuell auf "Abgeschlossen" geändert werden.

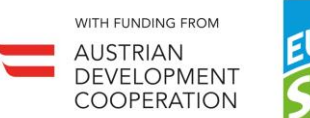

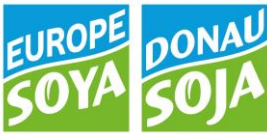

#### 2.4 CHARGENZERTIFIZIERUNG

#### 2.4.1 ANTRAG CHARGENZERTIFIKAT

Wählen Sie auf der Startseite unter dem Menü Chargenzertifizierung den Punkt "Antrag Chargenzertifikat". Im Reiter "Hauptdaten" wird die entsprechende Filiale (=Verkäufer) ausgewählt.

|                 | Haupt               | daten    |                      |                         |            |               |             | Positionen        |                                                                                                    |     |
|-----------------|---------------------|----------|----------------------|-------------------------|------------|---------------|-------------|-------------------|----------------------------------------------------------------------------------------------------|-----|
| Hauptdaten      |                     |          |                      |                         |            |               | Dokument:   |                   |                                                                                                    | -   |
| SID:            | Ø                   |          | Filiale:*            |                         | fest LTD   | •             | Druckdatum: |                   | and the second second s | 📄 🔍 |
| Buchungsdatum:* | 12-10-2018 12:17:09 | <u> </u> | 📕 Ausführe           | nder:                   |            | ٣             | Dokument:   | Chargenzertifikat | <b>•</b>                                                                                                    |     |
| Status:*        | Prüfung notwendig   |          | Verantwo             | ortlicher:              |            | •             |             |                   |                                                                                                    |     |
| Anmerkung:      |                     | 1        | Untersch<br>Chargen: | riebenes<br>zertifikat: | Bearbeiten |               |             |                   |                                                                                                    |     |
| Partner Daten   |                     |          |                      |                         |            |               |             |                   |                                                                                                    |     |
| LFBIS/KI-Nr.:*  | 4855/01 🕉           | Strasse  | 21                   | Teststreet              | 1          |               |             |                   |                                                                                                    |     |
| Kürzel:*        |                     | Hausnu   | ummer:               |                         |            |               |             |                   |                                                                                                    |     |
| Bez/Nachn.:*    | Test LTD            | PLZ:     |                      | 2345                    |            |               |             |                   |                                                                                                    |     |
| Bez2/Vorn.:     |                     | Ort:     |                      | Test                    |            |               |             |                   |                                                                                                    |     |
| Telefon:        |                     | Region   | :                    | Ukraine                 |            |               |             |                   |                                                                                                    |     |
| Mobil:          |                     |          |                      |                         |            |               |             |                   |                                                                                                    |     |
|                 |                     |          |                      |                         | Partner    | Schnellanlage |             |                   |                                                                                                    |     |

Gehen Sie dann in den Reiter "Positionen" um die zu verkaufende Charge auszuwählen. Wählen Sie im blauen Bereich "DS Sojabohne roh (lt. Erntemeldung)" wenn es sich um eine Erntemeldung handelt oder "DS Sojabohne -Zertifiziert- (lt. Chargenzertifikat", wenn eine per Chargenzertifikat eingekaufte Charge weiterverkauft wird. Wählen Sie dann den Empfänger und geben Sie rechts die Menge ein.

| Haupt                                                             | <u>daten</u>           |                                                               |                       | Positionen         |           |      |
|-------------------------------------------------------------------|------------------------|---------------------------------------------------------------|-----------------------|--------------------|-----------|------|
| Transaktionsbuchungen                                             |                        |                                                               |                       |                    |           |      |
|                                                                   | I.                     |                                                               | Alle Dokumente drucke | n: 🍛 📃             | Quelle    | Ziel |
| Lieferant / Kunde                                                 | Herk.<br>Landw. Urspr. | Charge<br>Vermarktungsprojekt                                 |                       | Fertigungsmaterial | Menge     |      |
| 📃 S000 DS Sojabohne roh (lt. Erntemek 🔻                           |                        |                                                               |                       |                    |           |      |
| Test LTD 🔻                                                        | AUT V<br>EU V          | DS18101202   100.000 kg<br>Lagerbestand: 100.000<br>DonauSoja | ▼ \$                  |                    | 100000 kg |      |
|                                                                   |                        |                                                               |                       |                    |           |      |
| S001 DS Sojabohne -Zertifiziert- (lt. Char                        | genzertifikat)         |                                                               |                       |                    |           |      |
| ▼                                                                 | AUT V                  | DonauSoja 🔻                                                   |                       |                    | 100000 kg | •    |
| Angaben zu Chargenzertikat                                        |                        |                                                               |                       |                    |           |      |
| geplantes Lieferdatum<br>Kontraktoummer haw Referenz aus Ausliefe | 2100                   |                                                               | 12-10-2018            |                    |           |      |
| Kontraktionnier bzw. Kererenz zur Ausliere                        | rung                   |                                                               |                       |                    |           |      |
| Artikel:                                                          | Suche über             | nehmen                                                        |                       |                    |           | 1    |
|                                                                   |                        |                                                               |                       |                    |           |      |

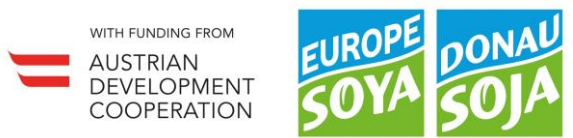

Klicken Sie auf "Abschl. / Senden", um zum letzten Schritt zu gelangen. Prüfen Sie die Angaben im Mailtemplate und das Chargenzertifikat im Anhang. Sind alle Angaben korrekt, klicken Sie auf "Mail senden", um das Chargenzertifikat an den Partner zu übermitteln.

| <pre>et verte verte vert</pre> | Kontakt                                                          | <b>•</b> 0          |
|----------------------------------------------------------------------------------------------------|------------------------------------------------------------------|---------------------|
| <pre>backbackstates: * backbackstates: * backbackstate: * backbackstate: * backbackstate</pre> | 🔓 Partner: 5000 Donau Soja                                       |                     |
| 2 decentance of the conduction of the conduction of the conduct          | Anschrift: 1010 Wien, Wiesingerstrasse 5/9                       |                     |
| Instruction     Instruction     Instruction <td>Aktuelle Daten wurden osseeicherti</td> <td></td>                                                                                                    | Aktuelle Daten wurden osseeicherti                               |                     |
| Nauptidata     Mail IIII IIIIIIIIIIIIIIIIIIIIIIIIIIIIIII                                                                                                    | Kontakt wurde generiert (SID: 27747)!                            |                     |
| Networkst.*     Notestat.*     Notestat.* </td <td>Hauptdaten</td> <td></td>                                                                                                    | Hauptdaten                                                       |                     |
| <pre>buttate::::::::::::::::::::::::::::::::::</pre>                                                                                                    |                                                                  |                     |
| Kurdakits:   Vordakit: Vordakit: <td>Erstellungsdatum: * 12-10-2018</td> <td></td>                                                                                                    | Erstellungsdatum: * 12-10-2018                                   |                     |
| Provide vir. Neuroina vir. Second vir. Second vir.           | Kontaktart:* E-Mail V Kontaktdatum:* 12-10-2018                  |                     |
| Prime   Paragraph Paragraph                                                                                                    | Prioritat:* mittel                                               |                     |
| p de la decarrent de la decarrent de la decare       | Verf. Begrandung:                                                |                     |
| p<br>provide the second second s     | Annang: Chargenzerlikka.[#ENQ-1967]                              | Bearbeiten 🤠        |
| prove the second second       | Bitelf* Charmen settifikateattan bestätiet (PB0-196711           |                     |
| Pragraph - Font Family - Font Sizes - III - B / U S<br>E = = = = = = = = = A A - A - O & A + A + A + A + A + A + A + A + A + A                                                                                                    |                                                                  |                     |
| P       P                                                                                                    | 🖶 😹 🔁 🔞 📾 👘 🥐 Paragraph - Font Family - Font Sizes - 🌐 - 🖪 🖌 🖳 S |                     |
| P         P                                                                                                    |                                                                  |                     |
| Im Anhang finden Sie Ihr Chargenzertifikat.           Mit freundlichen Grüßen<br>Ihre Kontrollstelle                                                                                                    |                                                                  |                     |
| ME freundlichen Grüßen<br>Ihre Kontrolistelle                                                                                                    | Im Anhang finden Sie Ihr Chargenzertifikat.                      |                     |
| P 2                                                                                                    | Mit freundlichen Grüßen                                          |                     |
| Ρ                                                                                                    | Ihre Kontrolistelle                                              |                     |
| ρ                                                                                                    |                                                                  |                     |
| ρ                                                                                                    |                                                                  |                     |
| ρ                                                                                                    |                                                                  |                     |
| ρ                                                                                                    |                                                                  |                     |
| ρ                                                                                                    |                                                                  |                     |
| ρ                                                                                                    |                                                                  |                     |
| Ρ                                                                                                    |                                                                  |                     |
| Ρ                                                                                                    |                                                                  |                     |
| ρ                                                                                                    |                                                                  |                     |
| p                                                                                                    |                                                                  |                     |
| P                                                                                                    |                                                                  |                     |
| p                                                                                                    |                                                                  |                     |
| P                                                                                                    |                                                                  |                     |
| P                                                                                                    |                                                                  |                     |
| p4                                                                                                    |                                                                  |                     |
| p                                                                                                    |                                                                  |                     |
| P                                                                                                    |                                                                  |                     |
| P4                                                                                                    |                                                                  |                     |
| P4                                                                                                    |                                                                  |                     |
| P                                                                                                    |                                                                  |                     |
| p                                                                                                    |                                                                  |                     |
| P                                                                                                    |                                                                  |                     |
| P 4                                                                                                    |                                                                  |                     |
|                                                                                                    | p                                                                | 4                   |
|                                                                                                    |                                                                  |                     |
| Mail senden Lüschen Zurück                                                                                                    | Mail sec                                                         | iden Löschen Zurück |
|                                                                                                    |                                                                  |                     |

#### 2.4.2 CHARGENZERTIFIZIERUNG ÜBER MEHRERE CHARGEN

Es ist möglich mehrere Einkaufschargen zu einem Chargenzertifikat zusammenzufassen.

Versucht man die Chargenzertifizierung abzuschließen, obwohl die Menge der ausgewählten Charge nicht ausreicht, taucht eine Fehlermeldung auf.

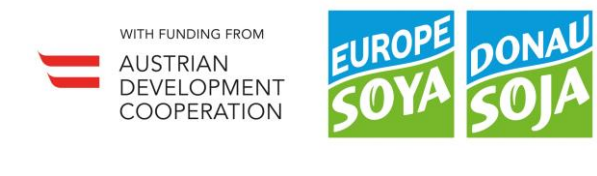

| st LTD   Donau Soja<br>Chargenzertifizierung |             |                        |                                       | Die Charge(Los) [DS18 | 8101202] bei Artikel [DS<br>Lager[100.( | 50jabohne roh (lt. Ernteme<br>000]! Davon reserviert [0] | ldung)] ist nicht ausreichend auf |
|----------------------------------------------|-------------|------------------------|---------------------------------------|-----------------------|-----------------------------------------|----------------------------------------------------------|-----------------------------------|
|                                              |             |                        |                                       |                       |                                         | ок                                                       |                                   |
| Transaktionsbuchungen                        |             |                        |                                       |                       |                                         |                                                          |                                   |
| 0 0 0 1 🔊 1 🎝                                | 1 ×         | 1                      |                                       | Alle Dokumente druck  | :en: 📚                                  | Quelle                                                   | Ziel                              |
| Lieferant / Kunde                            |             | Herk.<br>Landw. Urspr. | Charge<br>Vermarktungsprojekt         |                       | Fertigungsmaterial                      | Menge                                                    |                                   |
| 🔲 S000 DS Sojabohne roh (lt. Er              | ntemeld 🔻   |                        |                                       |                       |                                         |                                                          |                                   |
| Test LTD                                     | V           | AUT T                  | DS18101202   -100.000 kg<br>DonauSoja | <b>* A</b>            |                                         | 200000 kg                                                |                                   |
| S001 DS Sojabohne -Zertifiziert              | - (lt. Chai | genzertifikat)         |                                       |                       |                                         |                                                          |                                   |
| Testlagerstelle1                             | V           | AUT T                  | EX:733                                |                       |                                         | 200000 kg                                                | *                                 |

Um mehrere Chargen zu einem Chargenzertifikat zusammenzufassen, wählt man im blauen Feld im Drop Down die gewünschte Charge aus, setzt ein Häkchen davor und klickt auf den "duplizieren" Button.

| Наир                                       | tdaten                 |                                                               |                     | Positio        | nen         |        |
|--------------------------------------------|------------------------|---------------------------------------------------------------|---------------------|----------------|-------------|--------|
| Transaktionsbuchungen                      |                        |                                                               |                     |                |             |        |
| 🗆 🗖 🗖 👔 👔 🛔 🖌 👗                            | I                      |                                                               | Alle Dokumente druc | ken: 🍣         | Quelle      | Ziel   |
| Lieferant / Kunde                          | Herk.<br>Landw. Urspr. | Charge<br>Vermarktungsprojekt                                 |                     | Fertigungsmate | erial Menge |        |
| 5000 DS Sojabohne roh (lt. Erntemeld 🔻     |                        |                                                               |                     |                |             |        |
| Test LTD 🔻                                 | AUT T                  | DS18101202   100.000 kg<br>Lagerbestand: 100.000<br>DonauSoja | ▼ 👫                 |                | 100000      | ¢g     |
| 🔲 S001 DS Sojabohne -Zertifiziert- (lt. C  |                        |                                                               |                     |                |             |        |
| Test LTD 🔻                                 | AUT V<br>EU V          | DS18101203Z02   100.000<br>Lagerbestand: 100.000<br>DonauSoja | kg 🔻 🔭              |                | 100000      | ¢g     |
| S001 DS Sojabohne -Zertifiziert- (lt. Char | genzertifikat)         |                                                               |                     |                |             |        |
| Testlagerstelle1                           | AUT T                  | DonauSoja 🔻                                                   |                     |                | 200000      | kg 🔻   |
| Angaben zu Chargenzertikat                 |                        |                                                               |                     |                |             |        |
| geplantes Lieferdatum                      |                        | 1                                                             | 12-10-2018          |                |             |        |
| Kontraktnummer bzw. Referenz zur Auslief   | erung                  |                                                               |                     |                |             |        |
| Artikel:                                   | Suche übern            | ehmen                                                         |                     |                |             | 1      |
|                                            |                        |                                                               |                     |                |             |        |
|                                            |                        |                                                               | Abschl. / Send      | en Speichern   | Läschen     | Zurück |

Mit diesem Button können auch rohe Sojachargen (Erntemeldung) und zertifizierte Chargen (Chargenzertifikat) zum Weiterverkauf zusammengefasst werden. Dafür setzt man wieder das Häkchen im blauen Feld, klickt auf den "duplizieren" Button und wählt dann in der neu generierten Zeile die gewünschte zusätzliche Charge aus.

Nun auf "Abschl. / Senden" klicken und ein Mailvorschlag mit den Chargenzertifikaten im Anhang wird generiert.

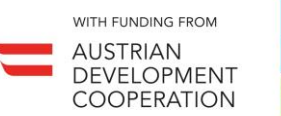

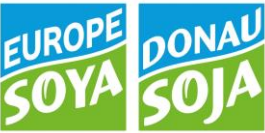

#### 2.5 EUROPE SOYA

#### 2.5.1 ZERTIFIZIERUNG ES

Bitte denken Sie daran beim Upload eines Erstzertifikats oder Folgezertifikats darauf zu achten, ob es sich um ein Donau Soja <u>oder</u> ein Europe Soya Zertifikat handelt! Im Portal wurden dafür eigene Aufgaben eingerichtet:

| Kontrol | le                                                             |                                                                                         |
|---------|----------------------------------------------------------------|-----------------------------------------------------------------------------------------|
|         | Erstzertifizierung DS<br>Upload des ersten Betriebszertifikats | Kontrollbericht<br>Eingabe eines Kontroll-Kurzberichts und Upload weiterer<br>Dokumente |
|         | Zertifizierung DS<br>Upload eines Folgezertifikats             |                                                                                         |
|         | Erstzertifizierung ES<br>Upload des ersten Betriebszertifikats | Zertifizierung ES<br>Upload eines Folgezertifikats                                      |

| Erstzertifizierung <b>ES</b> | erstmalige Zertifizierung des Betriebs nach dem Europe Soya Standard |
|------------------------------|----------------------------------------------------------------------|
| Zertifizierung <b>ES</b>     | Folgezertifizierung nach dem Europe Soya Standard                    |
| Erstzertifizierung <b>DS</b> | erstmalige Zertifizierung des Betriebs nach dem Donau Soja Standard  |
| Zertifizierung <b>DS</b>     | Folgezertifizierung nach dem Donau Soja Standard                     |

Die Art der Zertifizierung bestimmt, mit welcher Qualität der Betrieb handeln darf. Die entsprechenden Qualität(en) werden automatisch für den Betrieb freigeschalten abhängig von der für ihn gültigen Zertifizierung:

| DS Zertifikat        | Betrieb handelt ausschließlich mit DS Ware                                                                |
|----------------------|----------------------------------------------------------------------------------------------------|
| ES Zertifikat        | Betrieb darf DS und ES Ware einkaufen, diese wird nach dem Einkauf<br>allerdings immer zu ES Ware         |
| DS und ES Zertifikat | Betrieb darf beide Qualitäten ein- und verkaufen, solange eine<br>ausreichende Trennung gewährleistet ist |

Zu beachten ist jedenfalls, dass Donau Soja Ware immer in Europe Soya Ware übergehen kann, jedoch <u>nicht</u> <u>umgekehrt</u> - aufgrund der geografischen Herkunftsbeschränkung.

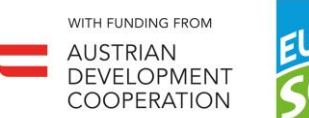

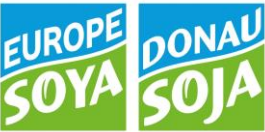

#### 2.5.2 EUROPE SOYA ERNTEMELDUNGEN

Bitten achten Sie bei Eingabe der Erntemeldung auf die Herkunft der Ware. Wenn die Sojabohnen außerhalb der Donau Soja Region angebaut wurden (siehe Definition im Donau Soja bzw. Europe Soya Standard), ist in der Eingabemaske Erntemeldung die Qualität **Europe Soya** (das sogenannte "Vermarktungsprojekt") auszuwählen.

| rntemeldung                         |                           |                                                    |                                                |                |
|-------------------------------------|---------------------------|----------------------------------------------------|------------------------------------------------|----------------|
|                                     | Hauptdaten                |                                                    | Positionen                                     |                |
| Transaktionsbuchungen               |                           |                                                    |                                                |                |
| Ersterfasser                        | Herkunft<br>Landw. Urspr. | Charge aus Drop-Down auswäh<br>Vermarktungsprojekt | len oder wenn leer auf "+ neue Charge" klicken | Menge          |
| S000 DS Sojabohne roh (lt. Erntemel | dung)                     |                                                    |                                                |                |
| Test                                | TIT T<br>EU T             | Charge wählen<br>EuropeSoya ▼                      |                                                | kg             |
|                                     |                           |                                                    |                                                |                |
|                                     |                           | DonauSoja                                          |                                                | 1              |
|                                     |                           | EuropeSoya                                         | Speichern                                      | Löschen Zurück |

Wenn bereits Chargen verfügbar sind (z.B. aufgrund eines Erntejahresübertrags aus dem vorigen Erntejahr), so buchen Sie bitte die neue Erntemeldung dazu – sofern die Qualität (DS oder ES) der neuen und der alten Erntemenge dieselbe ist!

| rntemeldung                         |                           |                                                                               |                                                |                       |
|-------------------------------------|---------------------------|-------------------------------------------------------------------------------|------------------------------------------------|-----------------------|
|                                     |                           |                                                                               |                                                |                       |
|                                     | Hauptdaten                |                                                                               | Positionen                                     |                       |
| Transaktionsbuchungen               |                           |                                                                               |                                                |                       |
| Ersterfasser                        | Herkunft<br>Landw. Urspr. | Charge aus Drop-Down auswäh<br>Vermarktungsprojekt                            | len oder wenn leer auf "+ neue Charge" klicken | Menge                 |
| S000 DS Sojabohne roh (lt. Erntemel | dung)                     |                                                                               |                                                |                       |
| Test                                | ▼ IT<br>EU                | DS17092101   800.000 kg<br>Lagerbestand: 800.000<br>Incue Charge<br>DonauSoja | <b>•</b> ੈ                                     | kg                    |
|                                     |                           |                                                                               |                                                | 1                     |
|                                     |                           |                                                                               | Speichern                                      | toschen <b>Zurück</b> |

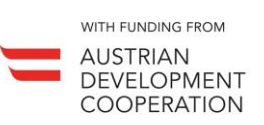

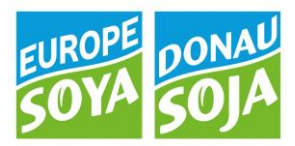

#### 2.5.3 EUROPE SOYA CHARGENZERTIFIZIERUNG

Auch bei der Chargenzertifizierung ist darauf zu achten, ob ein Donau Soja **oder** ein Europe Soya Chargenzertifikat ausgestellt werden soll. Je nach Art der Zertifizierung des Betriebs (DS, ES oder beide) sind die entsprechenden Qualitäten für ihn freigeschaltet.

Beim Käufer (Ziel) ist die entsprechende Qualität auszuwählen. Wenn hier "Donau Soja" gewählt wurde, erhält der Kunde ein "Donau Soja Chargenzertifikat". Wenn "Europe Soya" gewählt wurde, erhält er ein "Europe Soya Chargenzertifikat".

| - 1                                                                                                    |                                                                                                    |                                                           |                                                                                      |                  |                  |                  |    |
|----------------------------------------------------------------------------------------------------|----------------------------------------------------------------------------------------------------|-----------------------------------------------------------|--------------------------------------------------------------------------------------|------------------|------------------|------------------|----|
| ONAU                                                                                                    |                                                                                                    |                                                           |                                                                                      |                  |                  |                  |    |
| OJA                                                                                                    |                                                                                                    |                                                           |                                                                                      |                  |                  |                  |    |
| Donau Soja                                                                                                    |                                                                                                    |                                                           |                                                                                      |                  |                  |                  |    |
| nargenzertifizierung                                                                                                    | ]                                                                                                    |                                                           |                                                                                      |                  |                  |                  |    |
|                                                                                                    | Haup                                                                                                    | otdaten                                                   |                                                                                      |                  | Position         | en               |    |
| Transaktionsbuchungen                                                                                                    |                                                                                                    |                                                           |                                                                                      |                  |                  |                  |    |
| 0 0 I 🗃 I                                                                                                    | 🕹 i 🗶                                                                                                    | I                                                         |                                                                                      | Alle Dokumente d | rucken: 🍃 🛛      | Quelle           | Zi |
| Lieferant / Kunde                                                                                                    |                                                                                                    | Herk.                                                     | Charge<br>Vermarktungsprojekt                                                        |                  | Fertigungsmateri | ial Menge        |    |
|                                                                                                    |                                                                                                    | Lanuw. Orspi.                                             |                                                                                      |                  |                  |                  |    |
| S001 DS Sojabohne -2                                                                                                    | Zertifiziert- (lt. ( 🔻                                                                                                    | ,                                                         | ,                                                                                    |                  |                  |                  |    |
| S001 DS Sojabohne -2<br>Test                                                                                                    | Zertifiziert- (lt. ( 🔻                                                                                                    | IT V<br>EU V                                              | Lagerbestand: 100.000<br>DonauSoja                                                   | ۲                |                  | <b>100000</b> kg |    |
| <ul> <li>S001 DS Sojabohne -2</li> <li>Test</li> <li>S001 DS Sojabohne -2</li> </ul>                                                                                                    | Zertifiziert- (lt. ( ▼                                                                                                    | IT V<br>EU V                                              | Lagerbestand: 100.000<br>DonauSoja                                                   | T                |                  | <b>100000</b> kg |    |
| S001 DS Sojabohne -Z<br>Test<br>S001 DS Sojabohne -Z<br>Test                                                                                                    | Zertifiziert- (lt. ( V                                                                                                    | rgenzertifikat)                                           | Lagerbestand: 100.000<br>DonauSoja                                                   | •                |                  | 100000 kg        |    |
| Sound DS Sojabohne -2 Test Sound DS Sojabohne -2 Test Angaben zu Chargenzert                                                                                                    | Zertifiziert- (lt. ( •                                                                                                    | rgenzertifikat)                                           | Lagerbestand: 100.000<br>DonauSoja                                                   | •                |                  | 100000 kg        |    |
| S001 DS Sojabohne -Z<br>Test<br>S001 DS Sojabohne -Z<br>Test<br>Angaben zu Chargenzert<br>geplantes Lieferdatum                                                                         | Zertifiziert- (lt. (<br>v<br>ertifiziert- (lt. Cha<br>v<br>ilkat                                                                                                    | rgenzertifikat)                                           | Lagerbestand: 100.000<br>DonauSoja                                                   | V<br>06-10-2017  |                  | 100000 kg        |    |
| <ul> <li>S001 DS Sojabohne -Z</li> <li>Test</li> <li>S001 DS Sojabohne -Z</li> <li>Test</li> <li>Angaben zu Chargenzert<br/>geplantes Lieferdatum<br/>Kontraktnummer bzw. R</li> </ul>  | Zertifiziert- (lt. (                                                                                                    | rgenzertifikat)<br>IT ▼<br>EU ▼<br>IT ▼<br>EU ▼<br>ferung | Lagerbestand: 100.000<br>DonauSoja                                                   | 06-10-2017       |                  | 100000 kg        |    |
| <ul> <li>S001 DS Sojabohne -Z</li> <li>Test</li> <li>S001 DS Sojabohne -Z</li> <li>Test</li> <li>Angaben zu Chargenzerti<br/>geplantes Lieferdatum<br/>Kontraktnummer bzw. R</li> </ul> | Zertifiziert- (lt. (<br>ertifiziert- (lt. Cha<br>ikat<br>Referenz zur Auslie                                                                                                    | rgenzertifikat)<br>T<br>F<br>EU ▼<br>F<br>EU ▼<br>ferung  | Lagerbestand: 100.000<br>DonauSoja                                                   | 06-10-2017       |                  | 100000 kg        |    |
| S001 DS Sojabohne -2 Test     S001 DS Sojabohne -2 Test Angaben zu Chargenzert geplantes Lieferdatum Kontraktnummer bzw. R Artikel:                                                     | Zertifiziert- (lt. ( 🔻<br>Tertifiziert- (lt. Cha<br>Tertifiziert- (lt. Cha<br>Terti | IIT ▼<br>EU ▼<br>rgenzertifikat)<br>IT ▼<br>EU ▼          | Lagerbestand: 100.000<br>DonauSoja<br>EuropeSoya<br>DonauSoja<br>EuropeSoya<br>ehmen | 06-10-2017       |                  | kg               |    |
| S001 DS Sojabohne -2<br>Test<br>S001 DS Sojabohne -2<br>Test<br>Angaben zu Chargenzert<br>geplantes Lieferdatum<br>Kontraktnummer bzw. R                                                | Zertifiziert- (lt. (<br>ertifiziert- (lt. Cha  kertifiziert- (lt. Cha  kertifiziert- ut. cha  kertifiziert- ut. cha  kertifiziert- ut. cha  kertifiziert- ut. cha kertifiziert- ut. cha                                                                                                    | IIT ▼<br>EU ▼<br>rgenzertifikat)<br>IT ▼<br>EU ▼          | Lagerbestand: 100.000<br>DonauSoja<br>EuropeSoya<br>EuropeSoya<br>ehmen              | v<br>06-10-2017  |                  | 100000 kg        |    |